大牟田市

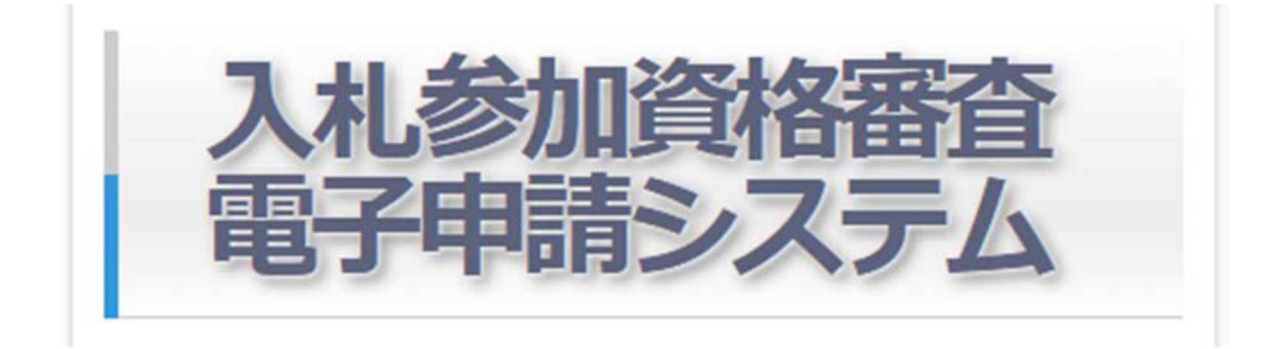

## 申請業者向け操作説明書

【業務委託 (コンサル)】【県内・県外業者】用

# 令和7年2月

|    | 概要·  | 1                 |
|----|------|-------------------|
| 1. | . 申  | 請システム利用にあたって      |
|    | 1.1. | 利用上の注意事項          |
|    |      |                   |
| 2. | . 利  | 用申請登録を行う          |
|    | 2.1. | 新規利用申請            |
| 3. | . 🗆  | グインする             |
|    | 3.1. | ログイン              |
|    | 3.2. | パスワードがわからない場合     |
| 4. | . ×  | インメニュー            |
| 5. | . 入  | .札参加資格を申請する       |
|    | 5.1. | 入力を開始する           |
|    | 5.2. | 業者基本情報を入力する       |
|    | 5.3. | 希望業種入力(業務委託)を入力する |
|    | 5.4. | 系列会社届出入力          |
|    | 5.5. | 経営状況入力            |
|    | 5.6. | 添付資料を登録する(全業者)    |
|    | 5.7. | 添付資料を登録する(業務委託)   |
|    | 5.8. | 入札参加資格を申請する       |
|    | 5.9. | 申請情報を削除する         |

#### 概要

本書は、大牟田市で行われる「建設工事」「測量・建設コンサルタント等業務」に係る競争入札に参加する資格の申請を行う「入札参加資格審査申請システム」の操作説明書です。

入札参加資格審査申請システム(以降、申請システム)は、定期申請期間中に入札参加資格の申請を行うことができます。

本書では、申請システムの利用開始から入札参加資格申請までの手順を説明します。

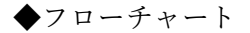

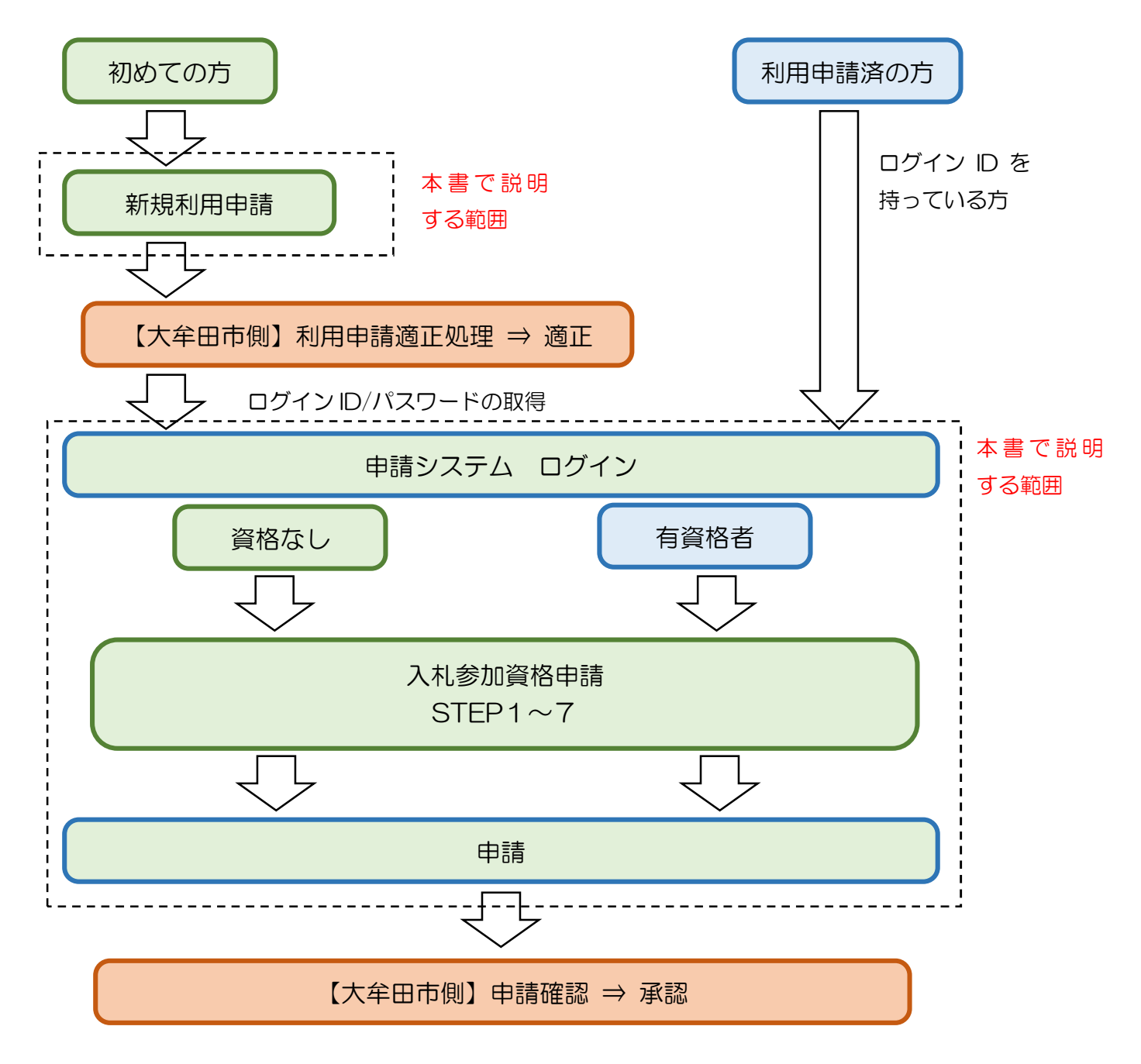

#### 1. 申請システム利用にあたって

- 1.1. 利用上の注意事項
- 利用可能期間 新規利用申請:大牟田市が設定する受付期間に限る 入札参加資格申請(中間年度含む):大牟田市が設定する受付期間に限る (受付期間は、大牟田市ホームページにて告知)

#### ▶ 推奨環境

O S: Microsoft Windows 10, Microsoft Windows 11 ブラウザ: Microsoft Edge, Google Chrome PDF 閲覧: Adobe Acrobat Reader DC

※OS については、いずれも日本語版であることが必要です。※OS には、最新のサービスパックを適用した上でご利用ください。※インターネット通信にかかる通信料はご利用者の負担となります。

▶ 利用注意点

ブラウザバック(「戻る」ボタン)は使用しないでください。

システムの2重起動はしないでください。

システムをご利用中に一定時間(10分以上)放置するとタイムアウトになり、入力中の内容は失われま す。この場合、再度ログインし入力作業をし直してください。

#### ▶ 大牟田市からの返信メール

申請担当者メールアドレス宛に申請システムから返信メールが送信される時は、下記メールアドレスから 送信されます。

<u>ohmuta\_keiyaku@denshin-go.jp</u>

メールが届かない場合は、メール受信設定をご確認ください。

なお、このメールアドレスは、送信専用となっております。ご返信いただいてもお答えできませんのでご 了承ください。

#### 2. 利用申請登録を行う

申請システムを利用するには、あらかじめ利用申請登録を行いログイン ID(業者番号)とパスワードを取得す る必要があります。

[Ver1.0.0.10]

既にログイン ID を取得後、[3. ログインする]に進んで下さい。

#### 2.1. 新規利用申請

①ブラウザを起動し申請システム URL を入力するとログイン画面が表示されます。

```
    □ ♪ λt#加速格等重電子#時 × +
    - ◎ ×
    A ★ □ ☆ @ % … ②
    入札参加資格審査
電子申請システム
```

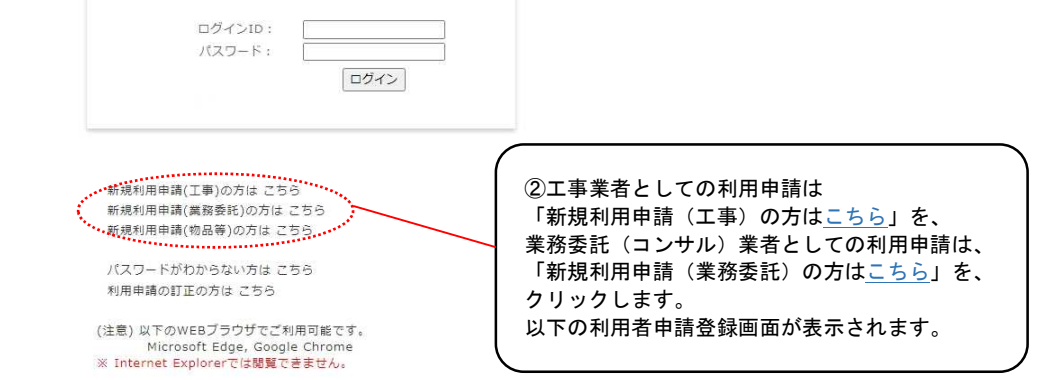

| 日由時際級          |             |                                             | 🍗 ログイン画 |
|----------------|-------------|---------------------------------------------|---------|
| 業務委託】          |             |                                             |         |
| 计情報            |             |                                             |         |
| 711#1+         | -           | 奇:オオムタケンセッ                                  |         |
| 2011           |             | ※全角カタカナで入力, 会社の種別(カブシキカイシャ)は不要              |         |
|                |             | · 大牟田連設(株)                                  |         |
| 商号·名称          | <b>8</b> 3  | ※苦剤で入刀<br>※会社経過の機制は確値改厚立案接阄を使用せず(線)(割)などを入力 |         |
|                |             | ※会社組織の種別と会社名の際にスペースは不要                      |         |
| (******        | m           | 例:代表取締役                                     |         |
| 1V4X EI/H EI   |             | ※全角で入力                                      |         |
| 代表者氏名力ナ        | 050         | 例:ダイヒョウ タロウ                                 |         |
|                | _           | ※金角カタカナで入力、姓と名の種のスペースを入れること                 |         |
| 代表者氏名          | 03          | 例:代表 広即                                     |         |
|                |             | # : 866-8601                                |         |
| 郵便番号           | 63          | ※平角で入力                                      |         |
| <b>圓名</b>      | 610         |                                             |         |
| 77.FZ          |             | あ、十分四方前時かって口っ美小                             |         |
| 所在地            | <b>1</b>    | 「おった中国は有効など」は「豊富                            |         |
|                | _           | 街:0944-41-2222                              |         |
| 電話番号           | 030         | ※ハイフンで回切り、市外厳重から半角で入力                       |         |
| EAVER          |             | 例:0944-41-2552                              |         |
| - A A MAG      |             | ※ハイフンで回切り、市外局番から半角で入力                       |         |
| <b>ペールアドレス</b> |             |                                             |         |
|                |             | ※手貫で入力                                      |         |
| 総職員数           |             | U<br>※ 主命教室で入力                              |         |
|                |             |                                             |         |
| 営業年数           |             | ※半角数字で入力                                    |         |
|                |             |                                             |         |
|                |             | ※辛請奉請所を支点幕に責任する場合、責任元の名称を入力                 |         |
| 吉坦当者情報         |             |                                             |         |
|                |             | 例:短短調                                       |         |
| 所庭             |             | ※全角で入力                                      |         |
| 后書             |             | 9:11E                                       |         |
|                |             | ※主角で入力                                      |         |
| 氏名力ナ           | -           | 朝:シンセイ ジロウ                                  |         |
|                |             | ※主席カゲカチで入力、建と名の欄のスペースを入れること                 |         |
| 氏名             | <b>\$</b> 3 | 51.中華 (XD)<br>※全急ア入力、持と名の疑のスペースを入れること       |         |
|                | -           | 例:0944-41-2222                              |         |
| 電話番号           | 6.4         | ※市外局番から半角で入力                                |         |
| FAYER          |             | 例:0944-41-2552                              |         |
| · A A MIN      |             | ※市外履奮から半角で入力                                |         |
|                |             |                                             |         |

③本社情報と申請担当者情報を入力します。

必須 が表示されている項目は、必須入力項目です。未入力のままでは登録できません。

| 利用申請豐命<br>【業務委託】       | Ŕ  | B. es                                                                                 | D DOTORAL R& |
|------------------------|----|---------------------------------------------------------------------------------------|--------------|
| ******                 |    |                                                                                       |              |
| 1 7487                 | -  | R. MALAFACTA<br>ARAMENTAR, BOLMR INTERNET STR                                         |              |
| 2 84 - 58              | -  | A 28282 (M<br>18712<br>18280/81/84002280428/27(M) (M) 52212<br>192080/8528282822-2278 |              |
| 3 (ARH8                |    | 8 -28.80<br>188222                                                                    |              |
| 4 ARKED?               | -  | # Prest #07                                                                           |              |
| 5                      | -  | A PR ZR                                                                               |              |
| 6                      | 00 | # 100-001                                                                             |              |
| (7) ==                 | 0  |                                                                                       |              |
| 8 MER                  |    | A PREMINITARE                                                                         |              |
| <b>9</b>               | -  | 8 1944-0-1222<br>0-17772021 #4680-048752                                              |              |
| 10 · A X 80            |    | R 3944-41-5552                                                                        |              |
| 11-27562               |    |                                                                                       |              |
| 12                     |    | 1 CARTERIN                                                                            |              |
| 13 xx+x                |    | 1                                                                                     |              |
| 14                     |    | ***************************************                                               |              |
| 17.2 All second second |    |                                                                                       |              |
| (15) AN                |    | e 100                                                                                 |              |
| 16                     |    | *##CC.                                                                                |              |
| (17) NEAT              | -  | R sper abb                                                                            |              |
| (18) ==                | -  | A AR DE                                                                               |              |
| (19) азляк             | m  | 8 1944 40 0221                                                                        |              |
| 20                     | -  | 8 3844-42-2215<br>                                                                    |              |
| 21-471-4               | m  | 17278825487777                                                                        |              |
| Contraction of the     |    | erantes :                                                                             |              |

|     | 項目名                        |      | 入力(選択)事項                            |
|-----|----------------------------|------|-------------------------------------|
|     |                            |      | 本社情報                                |
|     | フリガナ                       | 【立石】 | 全角カタカナで入力してください。                    |
| Û   | / 9 / /                    | 【北溟】 | 会社組織の種別(カブシキガイシャ 等)は不要です。           |
|     |                            |      | 全角で入力してください。                        |
|     | <b>英</b> 巳、 友 <del>次</del> | 【以伝】 | 会社組織の種別は環境依存文字の (株) (有) 等を使用せずに (株) |
| 2   | <b>冏</b> 5 • 名             | 【必須】 | (有)等を入力してください。                      |
|     |                            |      | 会社組織の種別と会社名の間にスペースは不要です。            |
| 3   | 代表者肩書                      | 【必須】 | 全角で入力してください。                        |
|     | 代表者氏名カナ                    | 【必須】 | 全角カタカナで入力してください。                    |
| (4) |                            |      | 姓と名の間にスペースを入れてください。                 |
| (F) | 代表者氏名                      | 【立須】 | 全角で入力してください。                        |
| 3   |                            | 【北溟】 | 姓と名の間にスペースを入れてください。                 |
| 6   | 郵便番号                       | 【必須】 | 半角で入力してください。ハイフンで区切ってください。          |
| 7   | 県名                         | 【必須】 | 県名を選択してください。                        |
| 8   | 所在地                        | 【必須】 | 市町村以下を全角で入力してください。                  |
| 9   | 電話番号                       | 【必須】 | ハイフンで区切って、市外局番から半角で入力してください。        |
| 10  | FAX 番号                     |      | ハイフンで区切って、市外局番から半角で入力してください。        |

| <ol> <li>メールアドレス</li> </ol> |            |       | 半角で入力してください。                 |
|-----------------------------|------------|-------|------------------------------|
| (12)                        | 総職員数       |       | 半角数字で入力してください。               |
| (13)                        | 営業年数       |       | 半角数字で入力してください。               |
| 14                          | 供考         |       | 支店等を委任先として登録を希望する場合は支店等の名称を入 |
| (14)                        | 加巧         |       | 力してください。                     |
|                             |            |       | 申請担当者情報                      |
| (15)                        | 所属         |       | 全角で入力してください。                 |
| (16)                        | 肩書         |       | 全角で入力してください。                 |
| (17)                        | 氏名カナ       | 【沙須】  | 全角カタカナで入力してください。             |
| U                           |            | 【北溟】  | 姓と名の間にスペースを入れてください。          |
| (19)                        | 氏夕         | 【立須】  | 全角で入力してください。                 |
| (10)                        | <b>氏</b> 名 | 【北溟】  | 姓と名の間にスペースを入れてください。          |
| (19)                        | 電話番号       | 【必須】  | ハイフンで区切って、市外局番から半角で入力してください。 |
| 20                          | FAX 番号     |       | ハイフンで区切って、市外局番から半角で入力してください。 |
|                             | ·          |       | 半角で入力してください。                 |
| 21)                         | メールアドレス    | 、【必須】 | 確認メール等を送信しますので、間違いのないようにお願いし |
|                             |            |       | ます。                          |

④画面上部の<sup>■</sup> <sup>■</sup> をクリックすると右のメッセージが表示されます。 入力内容に誤りがなければ、OK をクリックします。 localhost:51036 の内容 現在入力している内容で利用申請を行います。よろしいですか? (申請者宛てに受付完了をメール送信します。) OK キャンセル

登録が完了すると下図の画面が表示され、申請担当者のメールアドレス宛に利用申請の受付確認メールが自 動送信されます。利用申請情報が記載されていますので削除しないようにしてください。

|                                         | and its                            | 本が印度時間線査察 cohmita kelvalaiのdenshin-oo in>                                                      |
|-----------------------------------------|------------------------------------|------------------------------------------------------------------------------------------------|
|                                         | 要信者                                | A complete sector sector sector and an and a sector                                            |
| ✓ ◎ 入礼参加道任審室電子申請 × +                    | 受信日                                |                                                                                                |
| <u> </u>                                | 送信日                                |                                                                                                |
| ← → C Ø                                 | 件名                                 | 【大牟田市】入札参加資格審査電子申請システムの利用申請を受け付けました(自動送金                                                       |
| メール送信完了(入札参<br>加資格預査電子申請シス              | 14000141                           |                                                                                                |
| テムの利用申請)                                | 大学出の人社                             | 参加姿格審査電子申請システムの利用申請を以下の内容で受け付けました。<br>いただき、T正が必要な場合は、ログイン画面の【利用申請の訂正の方はこちら】から                  |
| 申請担当者のメールアドレス発てに利用申請受付メールを送信しました。 メール内容 | 訂正のうえ再)<br>【利用申請情)                 | 周辺線をしてください。<br>                                                                                |
| ログイン通貨に見る                               | 仮受付番号:                             |                                                                                                |
|                                         | ■ 7 24代代教防衛庁/約<br>村丁者表表保存語人一致<br>株 | :                                                                                              |
| hmuta_keiyaku@denshin-go.jp」からのメー       | 警察年致:<br>福考:<br>■申請担当者)<br>孫劉:     | 诗板                                                                                             |
| が受信できるように設定を確認してくださ                     | ESA<br>電子<br>FA<br>メールアト           | iz:                                                                                            |
|                                         | ※利用申請の)<br>仮受付番号と<br>訂正画面にて        | 再発録を行う場合、ログイン画面の【利用申請の訂正の方はこちら】から<br>申請担当者のメニルアトレスをこ人力頂き、訂正画面へのボタンをクリックして<br>訂正のうえ属受益感もしてくだきい。 |
|                                         | ※大衆田市に                             | て利用申請を確認し承認しましたら、ログインIDと<br>記載されたメールをお送りします。                                                   |
|                                         | ※当メールに<br>下記までした。                  | ん場たりの無い場合は、潮に恐わ入りますが<br>後を頂けますよう、よろしく実施い取します。<br>後に専用メニャルフトとつから配け多します。                         |
|                                         | 大牟田市 契                             | 0.000日本(104 Env)(21 年(160))<br>                                                                |
|                                         | 大牟田市有明                             | 町2丁目3番地                                                                                        |
|                                         | TEL:0944-41-3                      | 2590 (miskxxx)                                                                                 |

利用申請情報に誤りがあった場合は、訂正するこができます。

ログイン画面の下部にある「利用申請の訂正のかたは<u>こちら</u>」をクリックし利用申請の受付確認メールに記載 してある仮受付番号と申請担当者のメールアドレスを入力し訂正してください。

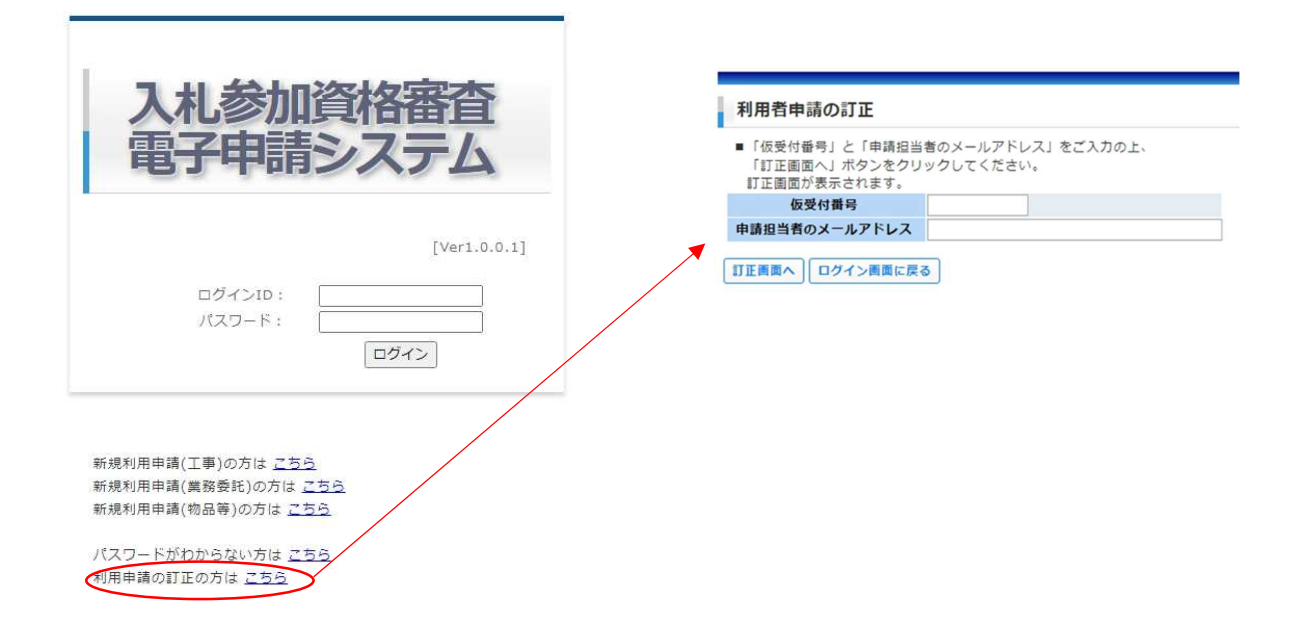

大牟田市が利用申請を承認すると、利用承認メールが申請担当者のメールアドレス宛に送信されます。 ログインとパスワードが記載されていますので、削除しないようにしてください。

| 送信者 | 大牟田市契約検査室 <ohmuta_keiyaku@denshin-go.jp></ohmuta_keiyaku@denshin-go.jp> |
|-----|-------------------------------------------------------------------------|
| 受信者 |                                                                         |
| 受信日 |                                                                         |
| 送信日 |                                                                         |
| 件名  | 【大牟田市】入札参加資格審査電子申請システムの利用承認                                             |

様

大牟田市入札参加資格審査電子申請システムの利用を承認しましたので、ログインに必要な情報をお知らせします。

ログインID: バスワード:

※当メールに心当たりの無い場合は、鍼に恐れ入りますが 下記までご連絡を頂けますよう、よろしくお願い致します。 ※当メールは送信専用メールアドレスから配信されています。 ご返信いただいてもお答えできませんのでご了承ください。

-----

大牟田市 契約検査室

大牟田市有明町2丁目3番地

TEL:0944-41-2590(内線XXXX) FAX:0944-41-2592

#### 3. ログインする

ブラウザを起動し申請システム URL を入力すると下図のログイン画面が表示されます。

3.1. ログイン

ログイン ID とパスワードで申請システムにログインします。

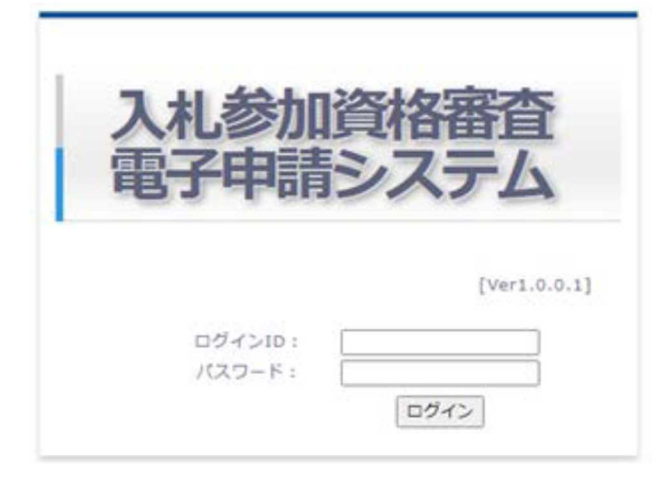

#### 3.2. パスワードがわからない場合

ログインIDとパスワードで申請システムにログインします。

パスワードを忘れてしまった場合、ログイン ID と申請担当者メールアドレスからパスワードを問い合わせる ことができます。

| 入札参加資格審査<br>電子申請システム                                                                                                    |                         |
|----------------------------------------------------------------------------------------------------|-------------------------|
| [Ver1.0.0.1]                                                                                                    |                         |
| ログインID:<br>パスワード:                                                                                                    |                         |
|                                                                                                    | ✓ ② 入札参加資格審査電子申請 × +    |
| 新規利用申請(工事)の方は <u>こちら</u><br>新規利用申請(賞務受託)の方は <u>こちら</u><br>新規利用申請(物品等)の方は <u>こちら</u><br>マワードがわからない方は <u>こちら</u><br>利用申請の訂正 | <ul> <li></li></ul>     |
| パスワードが分からない場合                                                                                                    |                         |
| <ul> <li>電子申請システムの「ログインID」と「申請担当者のメールアドレス」をご入力の上、メール送信ボタンをクリックしてください。</li> <li>「パスワード」を電子メールでお送りします。</li> </ul>           |                         |
| ログインID<br>申請担当者のメールアドレス                                                                                                   |                         |
| メール送信 ログイン画面に戻る                                                                                                    | 申請担当者メールアドレス宛にメールでパスワード |
|                                                                                                    | が通知されます。                |

| 4. メインメニュー             |                      |       |           |    |                  |       |  |
|------------------------|----------------------|-------|-----------|----|------------------|-------|--|
| ログインするとメインメニューが表示されます。 |                      |       |           |    |                  |       |  |
| 入札参加資格審査電              | 子申請システム [Ver1.0.0.1] |       | ٥         | さん | 🎤 <u>パスワード変更</u> |       |  |
| メインメニュー                |                      |       |           |    |                  | 操作説明書 |  |
| 由請者。0                  |                      |       |           |    |                  |       |  |
| Tan 1 11               |                      |       |           |    |                  |       |  |
| 申請状態 📝                 | 未入力状態 📝 入力開始         | () #i | 静取下げ 🛞 副除 |    |                  |       |  |
|                        | 新年度申請情報登録(業務委託)      |       |           |    |                  |       |  |
| STEP1                  | 業者基本情報入力             |       |           |    |                  |       |  |
| STEP2                  | 希望業種情報入力(業務委託)       |       |           |    |                  |       |  |
| STEP3                  | 系列会社届出入力             |       |           |    |                  |       |  |
| STEP4                  |                      |       |           |    |                  |       |  |
| STEP5                  | <b>经营</b> 状况入力       |       |           |    |                  |       |  |
| STEP6                  | 藻付資料登録(全業者)          |       |           |    |                  |       |  |
| STEP7                  | 添付資料登録(業務委託)         |       |           |    |                  |       |  |

申請システムを終了する時は、ログアウトを行ってからブラウザを閉じて下さい。

| 入札参加資格審査電子申請システム [Ver1.0.0.1] | • | さん | 🏓 パスワード変更 | N 07701 |
|-------------------------------|---|----|-----------|---------|
| メインメニュー                       |   |    |           | 操作説明書   |

## 5. 入札参加資格を申請する

新規または継続して入札参加資格申請を行う時の操作手順は、以下の通りです。

5.1. 入力を開始する

入力開始前は、申請状態が「未入力状態」と表示されています。

入力開始をクリックすると確認メッセージが表示されます。OKをクリックすると「ステップ1」~「ステップ 4」のボタンがクリック可能となり、申請状態が入力作業中となります。

| 入札参加資格審查電子          | <sup>2</sup> 申請システム [Ver1.0.0.1] |    | 0                    | さん                  | 🎤 パスワード変更 |                 |
|---------------------|----------------------------------|----|----------------------|---------------------|-----------|-----------------|
| メインメニュー             |                                  |    |                      |                     |           | 操作説明書           |
| 申請者 🤦               |                                  |    |                      |                     |           |                 |
| 申請状態 [              | 未入力状態                            |    |                      |                     |           |                 |
|                     | 新年度申請情報登録(工事)                    |    |                      |                     |           |                 |
| STEP1               | 業者基本情報入力                         |    |                      |                     |           |                 |
| STEP2               | 希望業種情報入力(工事)                     |    |                      |                     |           |                 |
| STEP3               | 系列会社届出入力                         |    |                      |                     |           |                 |
| lesslbest 51026 (0) | <b>↓</b>                         |    | La                   |                     |           |                 |
| 入力作業を開始できる          | け母                               |    | IOCAINOST:5 1036 の内谷 |                     |           |                 |
| よろしいですか?            |                                  |    | 入力ができる状態になりました。      |                     |           |                 |
|                     | ОК <b>+</b> †У2                  | IL |                      |                     | ОК        |                 |
|                     |                                  |    |                      | 100.000 and 100.000 |           |                 |
| 入札参加資格審査電子          | ・申請システム [Ver1.0.0.10]            |    | 0                    | さん 管理               | オメニューに戻る  | X. <u>DØ791</u> |
| メインメニュー             |                                  |    |                      |                     |           | 操作説明書           |
| 申請者 92              |                                  |    |                      |                     |           |                 |
| 申請状態 💕              | 入力作業中                            | •  |                      |                     |           |                 |
|                     | 令和6年度申請情報登録(業務委託)                |    |                      |                     |           |                 |
| STEP1               | 業者基本情報入力                         |    |                      |                     |           |                 |
| STEP2               | 希望業種情報入力(業務委託)                   |    |                      |                     |           |                 |
| STEP3               | 系列会社届出入力                         |    |                      |                     |           |                 |
| STEP4               |                                  |    |                      |                     |           |                 |
| STEP5               | 経営状況入力                           |    |                      |                     |           |                 |
| STEP6               | 添付資料登録(全業者)                      |    |                      |                     |           |                 |
| STEP7               | 添付資料登録(業務委託)                     |    |                      |                     |           |                 |

入力は、必ずステップ1の「業者基本情報入力」から始めて下さい。他のSTEPから始めると下のメッセ ージが表示されます。

| localhost:51036 の内容                        |        |
|--------------------------------------------|--------|
| 入力作業中の業者基本情報がありませんでした。先に業者基本情報<br>願いいたします。 | 最の入力をお |
|                                            | OK     |

## 5.2. 業者基本情報を入力する

STEP1 業者基本情報入力をクリックすると下図の画面が表示されます。

業者基本情報を入力します。

| 、礼参加資格審查電子申請          | システム [Ve                                                                                                    | 11.0.0.10]             |                      |                                                                                                    | 0               | ĕA-              | 現代教メニューに戻る       | ×1 02721         |
|-----------------------|----------------------------------------------------------------------------------------------------|------------------------|----------------------|----------------------------------------------------------------------------------------------------|-----------------|------------------|------------------|------------------|
| 《者基本情報入力              | <ul> <li>         ・         ・         ・</li></ul>                                                                                                    | 97KR6 💽                | 次のステップへ              | 🗎 an                                                                                                    | Ľ.              |                  |                  | 3 XEA-RR         |
| STEPS                 | 4 R                                                                                                    | 6-1006年度               | 2689                 |                                                                                                    | 最待更新日時          |                  |                  |                  |
| 業者基本情報入力              | 180810.00                                                                                                    |                        | a alle alla          |                                                                                                    | ゆうきゅうにゅ         | 1. TEEN          |                  |                  |
| STEF2                 | 1 A B                                                                                                    | CUARES MITRY           | 28909900             | -92400C050                                                                                                    | 0X7576.0        | wexter.          | 2 N              |                  |
| 希望某种情報入力              | 派前面数で「申請                                                                                                    | A」ボタンをクリック             | 18288282             | eanat.                                                                                                    | 1 0             | 黄蜂               | 委任 ※入札・契約3       | の確認を見た、王政等に会     |
| S78F2-1               | 地理区分                                                                                                    | 1.                     | 日本業件                 | 〇誠田                                                                                                    | TROIL           | 2 数据 〇           | DE (D/A) (B)     | チェックを入れ、下記の      |
| 2.00                  | <b>副放车利日</b>                                                                                                    | 年,月,日                  | 2242                 | 0                                                                                                    | 98 - 8AH        | 215              | 像任               | FROM.            |
| 😑 91892-3             | 100110                                                                                                    |                        | 1142                 | 0 10                                                                                                    |                 |                  |                  |                  |
| 黨指導到                  |                                                                                                    | 半角13回で入力               |                      | #_,AB ·                                                                                                    |                 |                  |                  |                  |
| STEP2-3               | Beleicht (b.C.                                                                                                    |                        |                      | 1                                                                                                    | _               |                  |                  |                  |
|                       |                                                                                                    | *                      | 1                    |                                                                                                    |                 |                  | 49.04            |                  |
| GTEP3                 | 30/17                                                                                                    | 全角カナで入力                |                      |                                                                                                    | ADDITION OF     | 主角で入力            |                  |                  |
| 是判察在展动人力              | #145 M IZ                                                                                                    | ERCAJI<br>EMBRIDI TO   |                      |                                                                                                    | 10160645        | 201CAJ           | ACTURE DAY NO    | 1907 CAR         |
| STEF4:                | distantia state                                                                                                    | (## CA73)              |                      |                                                                                                    | eren all        | ##CA2            | (12213) CAACINES | #76 CA20/07/95   |
| 12233                 | CADDO                                                                                                    | ****                   |                      |                                                                                                    | 1. Station      |                  |                  |                  |
| STEPS                 | 66668                                                                                                    | 全角で入力                  | 代表者力ナ                | 生物力ナで入力                                                                                                    |                 |                  |                  |                  |
| STATISTICS STATISTICS | 422445                                                                                                    | = 角で入力((47)付)          | FAXEH                | 単角で入力は1万付                                                                                                    |                 |                  |                  |                  |
| SUBBBBBBBBB           | e-mail                                                                                                    |                        |                      | An and a second second second second                                                                                                    |                 |                  |                  |                  |
| ATTENT                | 医管理性                                                                                                    | #約で入力(HO5付)            |                      |                                                                                                    |                 |                  |                  |                  |
| 新行用料理(加速)()           | BARDE                                                                                                    |                        | *REIID               | 0                                                                                                    |                 |                  |                  |                  |
|                       | その情報計算                                                                                                    | 1                      | SHBIRD.              | 0                                                                                                    |                 |                  |                  |                  |
|                       | BRA(ORAB)                                                                                                    |                        |                      |                                                                                                    |                 |                  |                  |                  |
|                       | <b>第443</b> 第45第                                                                                                    | - <b>P</b>             | 02310468             | *M ON                                                                                                    |                 |                  |                  |                  |
|                       | 8738.8889<br>10                                                                                                    | ** O#                  | #Electem)            | -                                                                                                    |                 |                  |                  |                  |
|                       |                                                                                                    | 費任先                    | (I .)                |                                                                                                    |                 | \$ (f            | 先(黒根委託)          |                  |
|                       | 番紙先力ナ                                                                                                    | 全角力力で入力                |                      |                                                                                                    | 番田先力ナ           | 全角力ナで入力          |                  |                  |
|                       | 60338                                                                                                    | 全角で入力                  |                      |                                                                                                    | 8/1238          | 全角で入力            |                  |                  |
|                       |                                                                                                    | ※支社(音)名のみ入             | カしてくたさい。             | 羊社名称は不要です。                                                                                                    | C PROPERTY AND  | ■支社(店)名(         | のみ入力してください。オ     | は社名称は不豊です。       |
|                       | 99(2)(6)+1                                                                                                    | 「半角で入刀」                |                      |                                                                                                    |                 | 「単角で入力」          |                  |                  |
|                       | Mill H                                                                                                    | 1 (B. or V. B.         |                      |                                                                                                    | RUR             |                  |                  |                  |
|                       | R & R H R                                                                                                    | 第四で入力                  | No.                  |                                                                                                    | IV-DOTTATION OF | 定用で入力            | INCOME.          |                  |
|                       | TOTAL D                                                                                                    | EBCA/J                 | Travella             | NAME OF TAXABLE PARTY.                                                                                                    | IVection of     | ERCAD            | ALL DAMAGE       | B = 1 + ( / * a) |
|                       | The second second second second second second second second second second second second second second second se                                                                                                    |                        | TOWNED.              | HACKOMOND -                                                                                                    | 10.00.00.00     | 半月で入力はない         |                  | resolation (     |
|                       | e-mail                                                                                                    | The stool of the state |                      |                                                                                                    | e-mail          | the construction | 34               |                  |
|                       | 1000000                                                                                                    | 1                      | i i                  |                                                                                                    | 1100000         |                  | 0                |                  |
|                       |                                                                                                    | 1 10                   |                      |                                                                                                    | ENH-1           | av.              |                  |                  |
|                       |                                                                                                    | 夏田先(                   | 保護・収納等               | Σ.                                                                                                    | A STATE OF      | 1001             |                  | 200              |
|                       | 香田先力ナ                                                                                                    | 全角カナで入力                |                      | -                                                                                                    |                 |                  |                  |                  |
|                       | ****                                                                                                    | (*) (*) ***            | 71.7(N#1)            | *********                                                                                                    |                 |                  |                  |                  |
|                       | 0.000                                                                                                    | E ##717                | NUCKREY              | 市場合が多りまです。                                                                                                    |                 |                  |                  |                  |
|                       | 15 Gate                                                                                                    |                        |                      |                                                                                                    |                 |                  |                  |                  |
|                       | (CA PART                                                                                                    | p-m-11 3, 21           |                      |                                                                                                    |                 |                  |                  |                  |
|                       | CADES                                                                                                    | 全角で入力                  | 68501                |                                                                                                    |                 |                  |                  |                  |
|                       | 1011-1011                                                                                                    | いたて入力はなった              | FAXEL                | 実会で入力の行ったり                                                                                                    |                 |                  |                  |                  |
|                       | IT AD ID 14                                                                                                    | #用で入力はつけ               | and a distant of the | The second state of the second state of the se |                 |                  |                  |                  |
|                       | e-mail                                                                                                    | and a second second    |                      |                                                                                                    |                 |                  |                  |                  |
|                       | 808                                                                                                    | 1                      | 2                    |                                                                                                    |                 |                  |                  |                  |
|                       | and the second second s |                        |                      |                                                                                                    |                 |                  |                  |                  |

新規申請の場合は、前出の利用申請登録の際に入力した情報が初期表示されます。

昨年度以前に登録したことがある業者の場合は、前回資格申請時に入力した情報が表示され、下図のメッセージ が表示されます。

| 現在表 | 現在表示している情報は昨年以前に登録されたものです。内容を確認し、保存ボタンをクリックしてください。 |        |      |  |  |  |  |  |
|-----|----------------------------------------------------|--------|------|--|--|--|--|--|
| 年   | 度                                                  | 令和06年度 | 業者番号 |  |  |  |  |  |

## 以下の情報を入力してください。

年度 令和06年度 業者番号

#### 項目を入力・変更した際は、保存ボタンをクリックしてデータを保存してから次のステップに進んでください。

|    | 申請日       |          |             |       |     |        | 莱西      | · · · · · · · · · · · · · · · · · · · |
|----|-----------|----------|-------------|-------|-----|--------|---------|---------------------------------------|
|    | ※前画面で「申   | 請」ボタンをクリ | ックすると自動で設定  | されます。 |     | Т Ф    | □登録 □委任 | ※入札・契約の権限を支社・支店等に委                    |
| 1  | 地域区分      |          | ▼ (2) 認定業者  | □該当   | 6   | 業務委託   | ■登録 □委任 | 任する場合はチェックを入れ、下記の                     |
| 3  | 設立年月日     | 年_月_日    | ③ 営業年数      |       | 0   | 物品・役務等 | □登録 □委任 |                                       |
| 3  | 総職員数      |          | 03 資本金      |       | 0千円 |        |         |                                       |
| (4 | 藏格願求奧発行事業 |          | (5)市路求者登錄年月 | 年_月_日 | ۲   |        |         |                                       |
| 9  | 有整球委号     |          |             |       |     |        |         |                                       |

⑥※委任先で登録する場合は「委任」にチェック

|   | 項目名                          | 入力(選択)事項                                                                                                    |
|---|------------------------------|----------------------------------------------------------------------------------------------------|
| 1 | 地域区分                         | <ul> <li>「県内」…大牟田市以外の福岡県内にある本店・支店等を登録する場合に選択してください。</li> <li>「県外」…福岡県外にある本店・支店等を登録する場合に選択してください。</li> <li>&lt;参考&gt;</li> <li>「市内」…大牟田市内の本店を登録する場合。「準市内」…大牟田市内の支店等を登録する場合。</li> </ul> |
| 2 | 認定業者                         | 準市内業者用の項目のため入力は不要です。                                                                                                    |
| 3 | 設立年月日<br>営業年数<br>総職員数<br>資本金 | 該当するものを入力してください。<br>※総職員数は利用申請登録時に入力したものが反映されています。<br>必要に応じて修正等をしてください。                                                                                                    |
| 4 | 適格請求書発行<br>事業者登録番号           | 適格請求書(インボイス)発行事業者の登録がある場合は、登録番号(13 桁の<br>数字)を入力してください。未登録の場合は入力不要です。                                                                                                    |
| 5 | 適格請求書<br>登録年月日               | 適格請求書発行事業者の登録日を記入してください。未登録の場合は入力不要<br>です。                                                                                                    |

|            |              | 本 社                     |             |   |        | (14) 申請者     | Î     |             |
|------------|--------------|-------------------------|-------------|---|--------|--------------|-------|-------------|
| 7 フリガナ     | 全角力ナで入力      |                         |             |   | 申請者所雇  | 全角で入力        |       |             |
| 7 商号・名称    | 全角で入力        |                         |             |   | 申請者氏名  | 全角で入力        | 申請者力ナ | 全角力ナで入力     |
| 7 郵便番号     | 〒 半角で入力(     |                         |             |   | 電話番号   | 半角で入力(ハイフン付) | FAX番号 | 半角で入力(ハイフン付 |
| 7市町村以下住所   |              |                         |             |   | e-mail |              |       |             |
| 1 代表者肩書    | 全角で入力        |                         |             |   |        |              |       |             |
| 7 代表者氏名    | 全角で入力        | (7)代表者カナ                | 全角力ナで入力     |   |        |              |       |             |
| 7 電話番号     | 半角で入力(ハイフン付) | 7 FAX番号                 | 半角で入力(ハイフン付 |   |        |              |       |             |
| 7 e-mail   |              |                         |             |   |        |              |       |             |
| 8 携帯番号     | 半角で入力(ハイフン付) |                         |             |   |        |              |       |             |
| 9 技術職員数    |              | (9)事務職員数                |             | 0 |        |              |       |             |
| 9その他職員数    |              | 0 合計職員数                 |             | 0 |        |              |       |             |
| 92篇頁(合計內数) |              | 0                       |             |   |        |              |       |             |
| 10 至付書類有無  | □有           | ①記簿上の所在地                | ◉無 ○有       |   |        |              |       |             |
| 125子入礼利用者登 | ◉無 ○済        | 13 <sup>企業ID(16桁)</sup> |             |   |        |              |       |             |

|      | 項目名                                                                                | 入力(選択)事項                                                                                |
|------|------------------------------------------------------------------------------------|-----------------------------------------------------------------------------------------|
|      |                                                                                    | 「本社」                                                                                    |
| 7    | フリガナ / 商号・名称<br>郵便番号 / 市町村以下住所<br>代表者肩書 / 代表者氏名<br>代表者カナ / 電話番号<br>FAX 番号 / e-mail | 本社に関する情報を入力してください。<br>利用申請登録時に入力したものが反映されています。<br>必要に応じて修正等をしてください。                     |
| 8    | 携带番号                                                                               | 県内・県外業者は、入力は不要です。                                                                       |
| 9    | 技術職員数 / 事務職員数<br>その他職員数<br>役員数(合計内数)                                               | 本社に関する情報として入力してください。                                                                    |
| 10   | 添付書類有無                                                                             | 「有」を選択してください。                                                                           |
| (11) | 登記簿上の所在地                                                                           | コンサルの申請の場合は「無」を選択してください。                                                                |
| (12) | 電子入札利用者登録                                                                          | 大牟田市の電子入札の利用者登録を行っている場合は「済」を選<br>択してください。それ以外は「無」を選択してください。                             |
| (13) | 企業 ID(16桁)                                                                         | 大牟田市の電子入札の利用者登録を行った際に発行される企業<br>ID(「1409」で始まる 16 桁の数字)を入力してください。登録<br>を行っていない場合は入力不要です。 |
|      |                                                                                    | 「申請者」                                                                                   |
| 14)  | 申請者所属 / 申請者氏名<br>申請者カナ / 電話番号<br>FAX 番号 / e-mail                                   | 利用申請登録時に入力したものが反映されています。<br>必要に応じて修正等をしてください。<br>※行政書士等の代理申請でも可能です。                     |

|      |        | 委任于先( 業務委託 )                          |
|------|--------|---------------------------------------|
|      | 委任先力ナ  | 全角力ナで入力                               |
| (15) | 委任先名称  | 全角で入力<br>※支社(店)名のみ入力してください。本社名称は不要です。 |
|      | 郵便番号   | 〒半角で入力(                               |
|      | 所在地    |                                       |
|      | 代表者肩書  | 全角で入力                                 |
|      | 代表者氏名  | 全角で入力 代表者カナ                           |
|      | 電話番号   | 半角で入力(M72)付) FAX番号 半角で入力(M72)付)       |
| 16   | 携帯番号   | 半角で入力(ハイフン付)                          |
|      | e-mail |                                       |
| (17) | 技術職員数  | 0                                     |
| (18) | 測量士在籍  | □有 19 一級建築士事<br>務所登録 □有               |

委任先に関するものを入力してください。(以下の項目は抜粋)

|      | 項目名                 | 入力(選択)事項                           |
|------|---------------------|------------------------------------|
| (15) | 禾仁生々缶               | 委任先の支社(店)名のみ入力してください。              |
| (15) | 安江兀石小               | 「○○建設(株) ●●支店」⇒「●●支店」              |
| (16) | 携带番号                | 県内・県外業者は、入力は不要です。                  |
| (17) | 技術職員数               | 委任先に勤務する技術者数を入力してください。             |
| (19) | 測量十左链               | 「測量」を登録希望し、委任先で登録する場合は、委任先に常勤の測量士が |
| (10) | 侧里工江相               | 必要なため、該当者がいることを確認して「有」を選択してださい。    |
|      | 一级建筑十重改矿            | 「建築設計・建築1級」を登録希望し、委任先で登録する場合は、委任先の |
| (19) | 秋廷朱上 <b>步</b> 切 /// | 1級建築士事務所登録が必要なため、登録されていることを確認して「有」 |
|      | 豆邺                  | を選択してください                          |

入力完了後、画面上部の「保存」を選択し、「次のステップへ」を選択してください。

→ 次のステップへ

🔡 保存

## STEP 2

年 度 令和06年度 業者番号

最終更新日時:

項目を入力・変更した際は、保存ボタンをクリックしてデータを保存してから次のステップに進んでください。

|             |             | 1  | 2  | 3      | 4  | 5   | 6     | $\overline{O}$                                      |   | 8  |
|-------------|-------------|----|----|--------|----|-----|-------|-----------------------------------------------------|---|----|
| <b>⊐</b> −₿ | 名称          | 登録 | 登録 | 希望     | 許可 | 委任先 | 平均実績高 | 許可                                                  |   | 継続 |
| 010000      | 測品          | 未催 | 俚日 | AULILL |    |     | (11)  | 17初期政                                               | • |    |
| 010010      | 一些测导        | U  |    |        |    |     |       | +/H                                                 | • |    |
| 010020      | 航空测导        |    |    |        |    |     |       | +//H<br>年 日 日                                       | - |    |
| 010020      | 加工周里        |    |    |        |    |     |       | +/H                                                 | - |    |
| 020000      |             |    | U  |        |    |     |       | <sup>+</sup> <sup>,</sup> <sup>,</sup> <sup>,</sup> | • |    |
| 020000      | 二小設計 初時乃が海岸 | U  |    |        |    |     |       | +/H                                                 | • |    |
| 020010      | 河川、沙川及い海岸   |    |    |        |    |     |       | +/                                                  | • | 0  |
| 020020      | しまで         |    |    |        |    |     |       | +/70                                                | - |    |
| 020030      | 工小道         |    |    |        |    |     |       | +/                                                  | • | 0  |
| 020040      | 下小坦         |    |    |        | 0  |     |       | <u>+</u> 月                                          | • | 0  |
| 020050      | 度美工木<br>    |    |    |        |    |     |       | Ŧ켜¤                                                 | • |    |
| 020060      | 廃集初         |    |    |        | U  |     |       | 年月日                                                 | • | U  |
| 020070      | 造園          |    |    |        |    |     |       | 年月日                                                 | • |    |
| 020080      | 都市計画・地方計画   |    |    |        |    |     |       | 年月日                                                 | • |    |
| 020090      | 土質及び基礎      |    |    |        |    |     |       | 年月日                                                 | • |    |
| 020100      | 鋼構造及びコンクリート |    |    |        |    |     |       | 年月日                                                 | ۲ |    |
| 020110      | 電気電子        |    |    |        |    |     |       | 年月_日                                                | ۲ |    |
| 030000      | 建築設計        |    |    |        |    |     |       | 年月日                                                 | • |    |
| 030010      | 建築1級        |    |    |        |    |     |       | 年月_日                                                | ۳ |    |
| 030020      | 電気設備        |    |    |        |    |     |       | 年月日                                                 | ۲ |    |
| 030030      | 機械設備        |    |    |        |    |     |       | 年月日                                                 | ۲ |    |
| 040000      | 地質          |    |    |        |    |     |       | 年月日                                                 | • |    |
| 040010      | 地質調査        |    |    |        |    |     |       | 年月日                                                 | ۲ |    |
| 050000      | 補償          |    |    |        |    |     |       | 年月日                                                 | • |    |
| 050010      | 補償コンサルタント   |    |    |        |    |     |       | 年月日                                                 | ۲ |    |
| 060000      | 漏水          |    |    |        |    |     |       | 年月日                                                 | • |    |
| 060010      | 漏水調査        |    |    |        |    |     |       | 年月日                                                 | Ŧ |    |
| 070000      | 管渠          |    |    |        |    |     |       | 年月日                                                 | • |    |
| 070010      | 管渠調査        |    |    |        |    |     |       | 年月日                                                 | • |    |

|     | 項目名           | 入力(選択)事項                                                      |
|-----|---------------|---------------------------------------------------------------|
| 1   | 登録業種          | 登録を希望する業種と種目を選択してください。                                        |
| 2   | 登録種目          | ※県内業者・県外業者3業種まで登録可能。<br>土木設計を希望する場合、5種目まで登録可能                 |
| 3   | 希望順位          | 登録を希望する業種の順位を入力してください。                                        |
| 4   | 許可            | 登録を希望する業種で法令の規定により国土交通省等の登録等がある場合                             |
| 5   | 委任先許可         | は選択してください。                                                    |
| 6   | 平均実績高<br>(千円) | 登録を希望する業種の直近2年間の実績高の平均を入力してください。                              |
| 7   | 許可有効期限        | 登録を希望する業種・種目別に登録 (許可)の有効期限を入力してください。<br>登録(許可)制度がない場合は入力不要です。 |
| (8) | 継続            | 登録を希望する業種が大牟田市での登録がない期間が1年以内(R5年度は登録していた)場合に選択してください。         |

## <入力例>

| ⊐-⊧    | 名称          | 登録<br>業種 | 登録<br>種目 | 希望<br>順位 | 許可 | 委任先<br>許可 | 平均実績高<br>(千円) | 許可<br>有効期限  |   | 縬続 |
|--------|-------------|----------|----------|----------|----|-----------|---------------|-------------|---|----|
| 010000 | 測量          | 1        |          | 2        |    |           | 1,361         | 令和11年03月30日 | • |    |
| 010010 | 一般測量        |          |          |          |    |           |               | 令和11年03月30日 | • |    |
| 010020 | 航空測量        |          |          |          |    |           |               | 年月日         | • |    |
| 010030 | 台帳整備        |          |          |          |    |           |               | 年月日         | ٠ |    |
| 020000 | 土木設計        | <b>S</b> |          | 1        |    |           | 2,583         | 令和06年09月20日 | • |    |
| 020010 | 河川、砂防及び海岸   |          |          |          |    |           |               | 令和06年09月20日 | • |    |
| 020020 | 道路          |          |          |          |    |           |               | 令和06年09月20日 | • |    |
| 020030 | 上水道         |          |          |          |    |           |               | 令和06年09月20日 | • |    |
| 020040 | 下水道         |          |          |          |    |           |               | 年月日         | • |    |
| 020050 | 農業土木        |          |          |          |    |           |               | 令和06年09月20日 | ٠ |    |
| 020060 | 廃棄物         |          |          |          |    |           |               | 年月日         | • |    |
| 020070 | 造園          |          |          |          |    |           |               | 年月_日        | ٠ |    |
| 020080 | 都市計画・地方計画   |          |          |          |    |           |               | 年月日         | • |    |
| 020090 | 土質及び基礎      |          |          |          |    |           |               | 年月日         | • |    |
| 020100 | 鋼構造及びコンクリート |          |          |          |    |           |               | 令和06年09月20日 | T |    |
| 020110 | 電気電子        |          |          |          |    |           |               | 年月_日        | • |    |

入力完了後、画面上部の「保存」を選択し、「次のステップへ」を選択してください。

④ 前のステップに戻る ④ 次のステップへ ■ 保存

#### 5.4. 系列会社届出入力

STEP 3

| 年度                                                                                                    | 令和06年度                                                                                                    | 業者番号     |       |            |         |           |  |  |
|----------------------------------------------------------------------------------------------------|----------------------------------------------------------------------------------------------------|----------|-------|------------|---------|-----------|--|--|
| 項目を入力・変                                                                                                    | 更した際は、保存ボ                                                                                                    | タンをクリックし | てデータを | 保存してか      | ら次のステップ | に進んでください。 |  |  |
| 系列会社有無                                                                                                    | ○該当なし ○該計                                                                                                    | 当あり 計    | 0社    | =⊖ 采列会社    | の追加     |           |  |  |
| No 系列会社                                                                                                    | 抬                                                                                                    |          |       | 関係         |         | 編集・削除     |  |  |
| データはありま                                                                                                    | せん。                                                                                                    |          |       |            |         |           |  |  |
| <ul> <li>※該当がない場合</li> <li>入力完了後、重</li> <li>() 前のスラ</li> <li>※該当がある場合</li> <li>必要項目を入力・</li> <li>項目を入力・変更しば</li> <li>案列会社有無</li> </ul> | <ul> <li>※該当がない場合は「該当なし」を選択してください。</li> <li>入力完了後、画面上部の「保存」を選択し、「次のステップへ」を選択。</li> <li>         ・ 前のステップに戻る         ・ 次のステップへ         ・ 「一」保存         ・         ・         ・</li></ul> |          |       |            |         |           |  |  |
| 50.84                                                                                                    | <b>発列会</b>                                                                                                    | 社        |       | _          |         |           |  |  |
| プリカナ                                                                                                    | 室内カナで入力                                                                                                    |          |       |            |         |           |  |  |
| 「「「「「」」「「」」「「」」「」」「「」」「」」「」」「」」「」」「」」「」                                                                                                | 半角方もカルハンはい                                                                                                    |          |       |            |         |           |  |  |
| 野使用弓                                                                                                    | +ACX7(((17/15))                                                                                                    |          |       |            |         |           |  |  |
| TEL                                                                                                    | 半角で入力(いつ)付)                                                                                                    |          |       | - <u>-</u> |         |           |  |  |
| 関係区分                                                                                                    | 〇資本のつながり                                                                                                    | ○役員のつながり | 〇両方   |            |         |           |  |  |
| 資本のつながりがあ                                                                                                    | る場合(「貴社」からみて                                                                                                    | 「系列会社」は) | 〇親会社  | 〇子会社       | 〇子会社同士  | ◉未選択      |  |  |

| 役員の          | つながりがある              | <b>8合(下記に重複する役</b>              | 貝のみ氏名、役職名を記入                 | )                  | 備考(重複する役員の追記、複合的関係の説明<br>等を記入。) |
|--------------|----------------------|---------------------------------|------------------------------|--------------------|---------------------------------|
|              | フリがトナ                | 全角力ナで入力                         | 貴社の役職名                       |                    | *                               |
| *            | 氏名                   |                                 | 系列会社の役職名                     |                    |                                 |
|              | 7 <b>リ</b> ガナ        | 全角力ナで入力                         | 貴社の役職名                       |                    |                                 |
| 2            | 氏名                   |                                 | 系列会社の役職名                     |                    |                                 |
|              | ጋሀታ ታ                | 全角力ナで入力                         | 貴社の役職名                       |                    |                                 |
| 2            | 氏名                   |                                 | 系列会社の役職名                     |                    | •                               |
| 役職名(<br>※「監査 | こは、「代表取料<br>査役」、「執行社 | 。<br>帝役」又は、「取締役」<br>殳員」等は、役員に該当 | (「社外取締役」を含む。<br>しないので、記入しないこ | ) のいずれかを記入する<br>と。 | 3こと。                            |

◎申請書類に虚偽の記載をしたり、又は重要な事実の記載をしなかった場合には、指名停止措置の対象となったり、 入札参加資格が取り消されることがありますので、別添の説明を十分に確認した上で「系列会社に関する届出書」を 作成して下さい。

※資本関係又は人的関係にある者は、同一入札の制限をしていることから、登録される業者の関係性を把握する ために入力してもらうものです。

※申請業者と以下のいずれかの関係にある者で、大牟田市競争入札参加資格者名簿(委託)に登録されている者

- <資本のつながりがある場合>
  - ア 会社法第2条第4号の2の規定による親会社等 自社の親会社が登録業者(登録予定業者)である場合、親会社の商号又は名称を入力すること。
  - イ 会社法第2条第3号の2の規定による子会社等 自社の子会社が登録業者(登録予定業者)である場合、子会社の商号又は名称を入力すること。
  - ウ アに記載した親会社等の他の子会社等 親会社が同じである会社が登録業者(登録予定業者)である場合、その子会社の商号又は名称を入力 すること。
- <役員のつながりがある場合>

会社等の役員が他方の会社等の役員(※1執行権のない者を除く)又は民事再生法又は会社更生法の規定 により選任された管財人を兼ねている場合入力すること。

- ※1 ア 更生会社又は再生手続が存続中の会社等の役員
  - イ 下記の取締役
  - (ア) 監査等委員会設置会社における監査等委員である取締役
  - (イ) 指名委員会等設置会社における取締役
  - (ウ) 社外取締役
  - (エ) 定款に別段の定めがある場合により業務を執行しないこととされている取締役
  - ウ 会計参与
  - エ 監査役
  - オ 監事
  - カ 合名会社、合資会社又は合同会社の社員のうち定款に別段の定めがある場合により業務を執行し ないこととされている社員
  - キ その他ア〜カまでに掲げるものに準ずる者

入力完了後、画面上部の「保存」を選択し、「次のステップへ」を選択してください。

(◆ 前のステップに戻る) ( → 次のステップへ

🔡 保存

## STEP 3

|   |   | The second second second second second second second second second second second second second second second se |      |  |
|---|---|----------------------------------------------------------------------------------------------------|------|--|
| 年 | 度 | 令和06年度                                                                                                    | 業者番号 |  |

項目を入力・変更した際は、保存ボタンをクリックしてデータを保存してから次のステップに進んでください。

| 自己資本額   | ①株主資本                        |       | 千  | 円  |
|---------|------------------------------|-------|----|----|
|         | <ul><li>② (うち外国資本)</li></ul> |       | 千  | 円  |
|         | ③評価・換算差額等                    |       | Ŧ  | 円  |
|         | ④新株予約権                       |       | Ŧ  | 円  |
|         | ⑤合計                          |       | Ŧ  | 円  |
| 経営状況    | ①流動資産(a)                     |       | Ŧ  | 円  |
| (流動比率)  | ②流動負債(b)                     |       | Ŧ  | 円  |
|         | ③流動比率(a/b×100)               |       | 96 |    |
| 営業年数の詳細 | ①創業                          | 年_月_日 | ۲  |    |
|         | ②休業期間又は                      | 年_月_日 | •  | から |
|         | 転(廃)業の期間                     | 年_月_日 | ۲  | まで |
|         | ③現組織への変更                     | 年_月_日 | ٠  |    |
|         | ④営業年数                        | 年     |    |    |

※本社の該当する項目を入力してください。

入力完了後、画面上部の「保存」を選択し、「次のステップへ」を選択してください。

● 前のステップに戻る
 ○ 次のステップへ
 日 保存
 日

#### 5.6. 添付資料を登録する(全業者)

## STEP 6

年度令和06年度業者番号

項目を入力・変更した際は、保存ボタンをクリックしてデータを保存してから次のステップに進んでください。

| No | 派付資料                       | 登録状況 | ファイルアップロー           | ۴ (1)    | 指定様式            | 削除 |
|----|----------------------------|------|---------------------|----------|-----------------|----|
| 1  | 一般競争(指名競争)入札参加<br>者資格審査申請書 | 未登録  | Gファイルを選択<br>ファイルが選択 | !されていません | <u>Excel</u> 模式 |    |
| 2  | 使用印鑑届                      | 未登録  | Qファイルを選択<br>ファイルが選択 | されていません  | <u>Excel様式</u>  |    |
| 3  | 委任状                        | 未登録  | Qファイルを選択<br>ファイルが選択 | されていません  | <u>Excel様式</u>  |    |
| 4  | 誓約書                        | 未登録  | Qファイルを選択<br>ファイルが選択 | されていません  | <u>Excel様式</u>  |    |
| 5  | 役員等調書及び照会承諾書               | 未登録  | Qファイルを選択<br>ファイルが選択 | されていません  | <u>Excel様式</u>  |    |

No.1~4 は PDF 形式、No.5「役員等調書及び照会承諾書」は EXCEL 形式のファイルをアップロードして下さい。また、1ファイルの容量は 2MB 以下、全 PDF ファイルの容量がなるべく合計 10MB 以下になるように添付ファイルを作成して下さい。

印影や文字が確認できる状態であれば白黒の PDF ファイルでも添付可能です。

①指定様式(提出書類)

大牟田市が指定する様式の書類を作成し PDF ファイルをアップロードします。

EXCEL様式をクリックすると指定様式のエクセルファイルがダウンロードされます。必要事項を追記し PDF 形式のファイルに出力して下さい。

| ← C 🗅                                             |                                                                                                    |                                                                                                    | A <sup>N</sup> 🟠                                                  | □ <= @ ¥                                                                                                    |
|---------------------------------------------------|----------------------------------------------------------------------------------------------------|----------------------------------------------------------------------------------------------------|-------------------------------------------------------------------|----------------------------------------------------------------------------------------------------|
| 入札参加資格審查電子申請                                      | システム [Ver1.0.0.10]                                                                                                    |                                                                                                    |                                                                   | <u> </u>                                                                                                    |
| 添付資料登録(全業者)                                       | ● 前のステップに戻る ● 次のス                                                                                                    | テップへ 🔡 保存                                                                                                    | B OT_Shinseisho.xisx<br>ファイルを開く                                   |                                                                                                    |
| STEP1<br>業者基本情報入力<br>STEP2<br>希望業種情報入力<br>STEP2-1 | 年度         令和06年度         業           項目を入力・変更した際は、保存ボタンをクリ         ※ No.1~4はPDFファイルのみ、いっちは<br>No         第付資料         空線状況           1         一般競争(指名威争)入札参加 未登録 | 着掛号<br>よのりしてデータを保存してから次に<br>XCELファイルのみ保存可能です。<br>マアイルアップロ<br>、<br>マアイルアップロ<br>、<br>ファイルアップロ<br>、<br>ファイルが<br>、<br>、<br>、<br>、<br>、<br>、<br>、<br>、<br>、<br>、<br>、<br>、<br>、                                                                                                    | のステップに進んでください。<br>(ファイルサイズは2MBまで<br>コード 第2様式<br>選択されていません Excel振式 | 創除                                                                                                    |
|                                                   | 日本加賀林善女中請書(伊波 1.5)<br>************************************                                                                                                    | →       →       →       →       →       →       →       →       →       →       →       →       →       →       →       →       →       →       →       →       →       →       →       →       →       →       →       →       →       →       →       →       →       →       →       →       →       →       →       →       →       →       →       →       →       →       →       →       →       →       →       →       →       →       →       →       →       →       →       →       →       →       →       →       →       →       →       →       →       →       →       →       →       →       →       →       →       →       →       →       →       →       →       →       →       →       →       →       →       →       →       →       →       →       →       →       →       →       →       →       →       →       →       →       →       →       →       →       →       →       →       →       →       →       →       →       →       →       → |                                                                   | RIX                                                                                                    |
| EXCEL ファイルか<br>甲印が必要な場合に<br>ナなどで PDF 出力           | ら PDF ファイルに出力<br>t、印刷して押印、その後ス<br>してください。                                                                                                    | ++                                                                                                    |                                                                   | A Constant of the second of the second of th |

作成した PDF をアップロードします。

# ファイル選択をクリックし作成した PDF ファイルを選択しアップロードします。

| NO                                                                                                    | 派付資料                                                                | 21                                                                                    | 秋況                                                                     |                                                                                                    | 7           | 7-1367 | S           | 指定様式 剤                            |
|----------------------------------------------------------------------------------------------------|---------------------------------------------------------------------|---------------------------------------------------------------------------------------|------------------------------------------------------------------------|----------------------------------------------------------------------------------------------------|-------------|--------|-------------|-----------------------------------|
| 一般競争者資格審                                                                                                    | (指名競争)<br>査申請書                                                      | 入札參加 未                                                                                | 2 <sup>1</sup> 1                                                       | マファイ                                                                                                    | ルを選択        |        | PDF         | Excel標式                           |
|                                                                                                    |                                                                     |                                                                                       |                                                                        |                                                                                                    |             |        |             |                                   |
|                                                                                                    |                                                                     |                                                                                       |                                                                        |                                                                                                    |             |        | 11111111111 | N                                 |
| MK (                                                                                                    |                                                                     |                                                                                       |                                                                        |                                                                                                    | ×           |        |             | PDF ファイルのドラッ                      |
| ■<<br>-> * 个 <b>■</b> > PC >                                                                                                 | デスクトップ >                                                            |                                                                                       | 0 <u>7</u> 271-970                                                     | 94 TD                                                                                                    | ×<br>م      |        |             | PDF ファイルのドラッ:                     |
| ■ * ↑ ■ > PC ><br>理 * 新しいフォルダー                                                                                               | デスクトップ >                                                            |                                                                                       | 0 F77H970                                                              | 9.0<br>(iii • 🛄                                                                                                    | ×<br>۹      |        |             | PDFファイルのドラック<br>ドラップでもアップロ-       |
| 繋く<br>→ ・ ↑ ■ → PC →<br>理 ・ 新しいフォルダー<br>                                                                                     | デスクトップ >                                                            | Rela <sup>®</sup>                                                                     | <ul> <li>5、デスクトップの</li> <li>建筑</li> </ul>                              | 株型<br>目前 - □<br>サイズ                                                                                                    | ×<br>•      |        |             | PDFファイルのドラック<br>ドラップでもアップロ-       |
| ■ ・ ↑ ● ・ PC ・<br>夏 ・ 新しいフォルダー<br>・ クイック アク<br>・ マクィック アク<br>・ マクィック アク<br>・ ○ ○ ○ ○ ○ ○ ○ ○ ○ ○ ○ ○ ○ ○ ○ ○ ○ ○ ○           | デスクトップ ><br>∞1_工事申請書.pdf                                            | 更新日時<br>2022/10/23 18:51                                                              | も<br>デスクトップの<br>種類<br>Microsoft Edge R                                 | 秋田<br>日日 - 「」<br>サイズ<br>- 140 KB                                                                                                    | × 9 •       |        |             | PDFファイルのドラック<br>ドラップでもアップロー<br>可能 |
| <ul> <li>● ・ ↑ ● ・ PC ・</li> <li>● ・ ★ ↓ いフォルダー</li> <li>● クイック アク</li> <li>● テスクリメ</li> <li>● クリメ</li> <li>● クリメ</li> </ul> | デスクトップ ><br>001_工事中講会.pdf<br>Abst                                   | 更新日祥<br>2021/10/23 10:51<br>2023/04/29 13:55                                          | を<br>デスクトップの1<br>種類<br>Microsoft Edge R<br>テキスト ドキュメント                 | 19日本<br>日本<br>サイズ<br>140 KB<br>16 KB                                                                                                    | ×<br>م      |        |             | PDFファイルのドラック<br>ドラップでもアップロー<br>可能 |
|                                                                                                    | デスクトップ »<br>201.工学申請豊.pdf<br>Abt<br>属者Jax                           | 更新日间<br>2022/10/23 18:51<br>2025/09/29 18:55<br>2025/09/27 16:25                      | デスクトップの1<br>種類<br>Microsoft Edge R<br>テキスト ドキュメント<br>Microsoft Excel ワ | 140<br>917<br>- 140 X8<br>16 X8<br>- 540 X8                                                                                                    | х<br>Р<br>С |        |             | PDFファイルのドラック<br>ドラップでもアップロー<br>可能 |
|                                                                                                    | デスクトップ »<br>201.工事申請意.pdf<br>Akt<br>審査.s/sx<br>管理基本.sks<br>社社名.etun | 更新日時<br>2023/10/211851<br>2023/09/29 18:55<br>2023/09/27 10:25<br>2025/07/09/27 10:25 | <ul> <li>         ・         ・         ・</li></ul>                      | 検索<br>第23 - 01<br>サイズ<br>140 X8<br>140 X8<br>1 | х<br>Р<br>С |        |             | PDFファイルのドラック<br>ドラップでもアップロー<br>可能 |

PDF ファイルのアップロードが完了しましたら保存をクリックし登録を完了します。アップロードだけでは 登録完了していないので必ず保存を行って下さい。

| No | 添付資料                       | 登録状況 | 77        | イルアップロード  | 指定様式           | 削除 |
|----|----------------------------|------|-----------|-----------|----------------|----|
| 1  | 一般競争(指名競争)入札參加<br>者資格審査申請書 | 登録済  | C ファイルを選択 | 選択されていません | <u>Excel様式</u> | Î  |
|    |                            | F    | π         |           |                |    |

登録されるとリンク文字「登録済」と 🛄 ボタンが表示されます。

リンクをクリックするとパソコンのダウンロードフォルダに PDF ファイルがダウンロードされます。

WWWボタンでアップロードした PDF ファイルが削除されますが、この場合も最後に保存をクリックして下さい。

#### 5.7. 添付資料を登録する(業務委託)

STEP7

|  | 年 度 | 令和06年度 | 業者番号 | 1 |
|--|-----|--------|------|---|
|--|-----|--------|------|---|

項目を入力・変更した際は、保存ボタンをクリックしてデータを保存してから次のステップに進んでください。

| 280 | ドレドノアイルのの執行可能です。                                                          | 1777 | INDA AIdZMB& CI  |                |                |    |
|-----|---------------------------------------------------------------------------|------|------------------|----------------|----------------|----|
| No  | 派付資料                                                                      | 登録状況 | 77               | イルアップロード       | 指定權式           | 利除 |
| 2   | 測量等実績調書                                                                   | 未登録  | Q ファイルを選択        | ファイルが違択されていません |                |    |
| 3   | 競争入札参加資格希望業種表,<br>経営状況調査票                                                 | 未登録  | G ファイルを遺択        | ファイルが選択されていません | Excel標式        |    |
| 4   | 営業所一覧表                                                                    | 未登録  | Q ファイルを選択        | ファイルが選択されていません | <u>Excel標式</u> |    |
| 5   | 技術者経歴書                                                                    | 未登録  | スファイルを選択         | ファイルが選択されていません | <u>Excel様式</u> |    |
| 6   | 建設コンサルタント等の登録証<br>明書又は通知書                                                 | 未登録  | G ファイルを選択        | ファイルが選択されていません |                |    |
| 7   | 《法人》財務諸表関係(申請月<br>の直近における財務諸表(決算<br>書))                                   | 未登録  | <b>ス</b> ファイルを選択 | ファイルが選択されていません |                |    |
| 8   | 《個人》青色申告者:(令和6<br>年分所得税青色申告決算書(一<br>般用))又は白色申告者:<br>(令和6年分収支内訳書(一般<br>用)) | 未登録  | Q ファイルを選択        | ファイルが運択されていません |                |    |
| 9   | 《法人》「法人税」及び「消費<br>税及地方消費税」について未納<br>のない証明書(その3の3)                         | 未登録  | G ファイルを選択        | ファイルが選択されていません |                |    |
| 10  | 《個人》「申告所得税及復興特<br>別所得税」及び「消費税及地方<br>消費税」について未納のない証<br>明書(その3の2)           | 未登録  | Q ファイルを選択        | ファイルが選択されていません |                |    |
| 11  | 都道府県税に未納のない証明書                                                            | 未登録  | Q ファイルを選択        | ファイルが選択されていません |                |    |
| 13  | 《法人》履歴事項全部証明書                                                             | 未登録  | Q ファイルを選択        | ファイルが選択されていません |                |    |
| 14  | 《個人》身分証明書                                                                 | 未登録  | Q ファイルを選択        | ファイルが選択されていません |                |    |

※「競争入札参加資格申請書類作成の手引き - 令和7年度版 - 」を参照し作成してください。

全書類 PDF 形式のファイルをアップロードして下さい。

また、1ファイルの容量は 2MB 以下、全 PDF ファイルの容量がなるべく合計 10MB 以下になるように添付フ ァイルを作成して下さい。

印影や文字が確認できる状態であれば白黒の PDF ファイルでも添付可能です。

添付完了後、画面上部の「保存」を選択してください。

| 前のステップに戻る       | (⊙ 次のステップへ)     | 日 保存     |
|-----------------|-----------------|----------|
| 保存後、「メニューに戻る」を選 | 選択し、メインメニュー画面に展 | 戻ってください。 |

## 5.8. 入札参加資格を申請する

基本情報等の入力、添付書類の登録が完了しましたら最後に申請を行います。

| 申請状態 📝 🕹 📥                                                 |            |                                                                                                    |
|------------------------------------------------------------|------------|----------------------------------------------------------------------------------------------------|
|                                                            |            | ・必要な添付資料が不足している場合                                                                                    |
| <b>localhost:51036 の内容</b><br>入力作業中のデータを申請します。<br>よろしいですか? |            | localhost:51036の内容<br>更新時にエラーが発生しました。<br>申請に必要なファイルが添付されていません。<br>添付資料登録画面にて下記のファイルを添付し、再度申請を行ってください |
| ・<br>申請が完了した場合                                             |            | 希望工種一覧<br>営業所一覧<br>技術者経歴書<br>正事経歴書<br>経営事項審査結果通知書<br>建設業許可証明書<br>労働保险物入証明書                           |
| <b>localhost:51036</b> の内容<br>申請しました。                      |            | 申請書、測量等実績高、登録部門<br>業態調書                                                                              |
|                                                            | <br>・申請状態が | <mark>申請中</mark> となります                                                                               |
|                                                            |            |                                                                                                    |

申請が完了すると、後日大牟田市で申請内容及び添付資料を確認し資格審査を行います。

| 承認された場合、申請状態は承認済と表示されます。 |                   |
|--------------------------|-------------------|
| 申請者 2                    |                   |
| 申請状態 📝 承認済               | ○ 申請 ○ 申請取下げ ○ 前降 |

## 5.9. 申請情報を削除する

入力作業中、全ての申請情報を削除する際の処理となります。

削除ボタンをクリックします。

| 申請者 2                                    |                                                                                        |
|------------------------------------------|----------------------------------------------------------------------------------------|
| 申請状態 📝 入力作業中                             |                                                                                        |
| 入力した情報、添付資料が全て削除され申請状態が<br>「未入力状態」に戻ります。 | Iocalhost:51036 の内容         入力作業中のデータを削除します。         よろしいですか?         OK         キャンセル |
| 申請者 22                                   |                                                                                        |
| 申請狀態 📝 未入力状態 🚺 入力開始                      | () 申請         申請         () 申請         () () () () () () () () () () () () () (        |